ΔΙΕΥΘΥΝΣΗ ΕΣΩΤΕΡΙΚΟΥ ΕΛΕΓΧΟΥ - ΤΜΗΜΑ ΔΙΑΦΑΝΕΙΑΣ

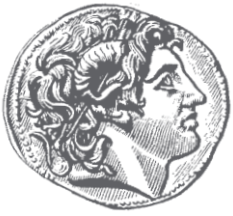

## ΔΗΜΟΣ ΘΕΣΣΑΛΟΝΙΚΗΣ

Έκδοση αντιγράφου ληξιαρχικής πράξης γάμου Οδηγός Χρήσης για την εφαρμογή έκδοσης αντιγράφου ληξιαρχικής πράξης γάμου

## Οδηγός για την χρήση της εφαρμογής έκδοσης αντιγράφου ληξιαρχικής πράξης γάμου.

1. Πληκτρολογούμε <u>www.thessaloniki.gr</u> και επιλέγουμε «e-uπηρεσίες»

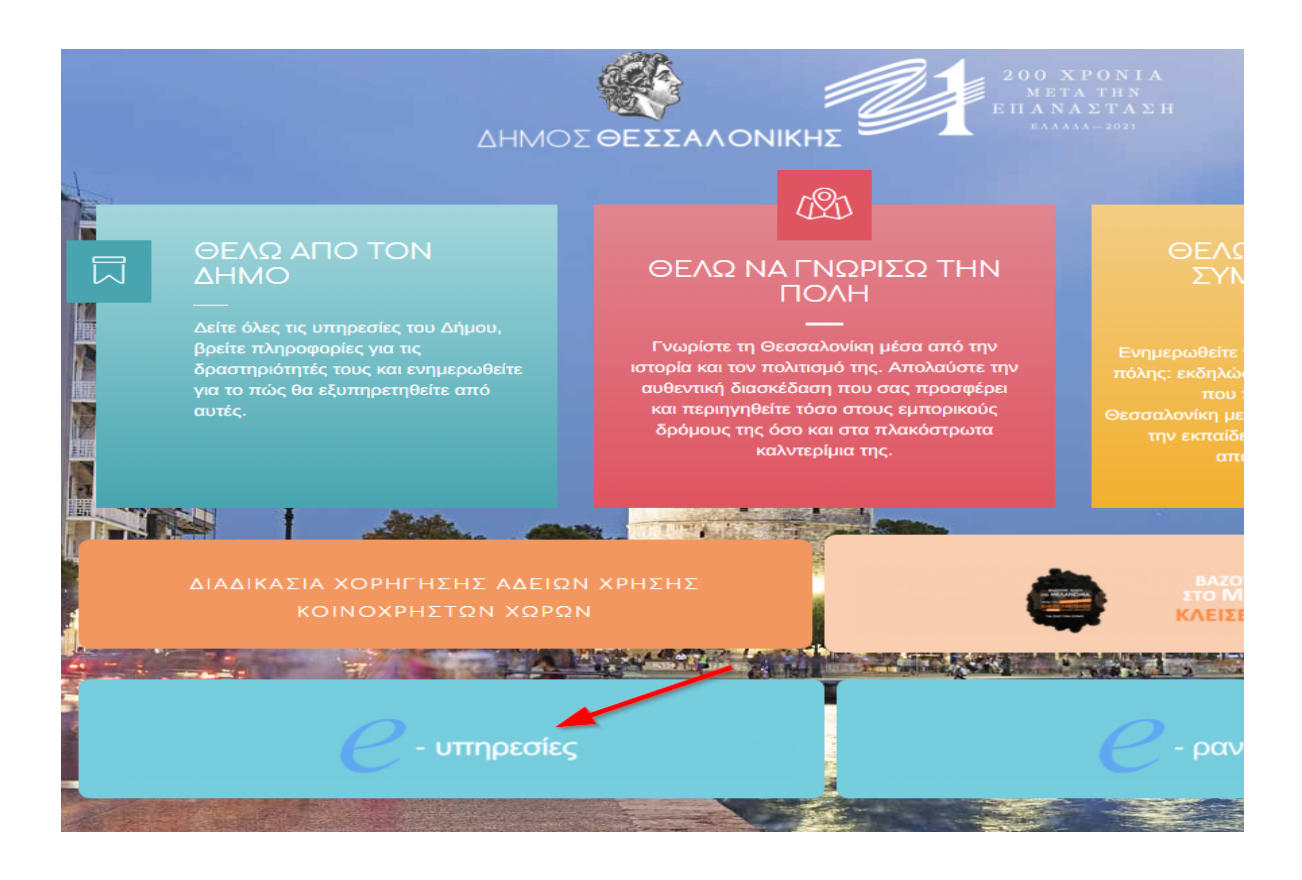

2. Επιλέγουμε τα κουτάκια όπως δείχνουν πιο κάτω τα βελάκια στην φωτογραφία.

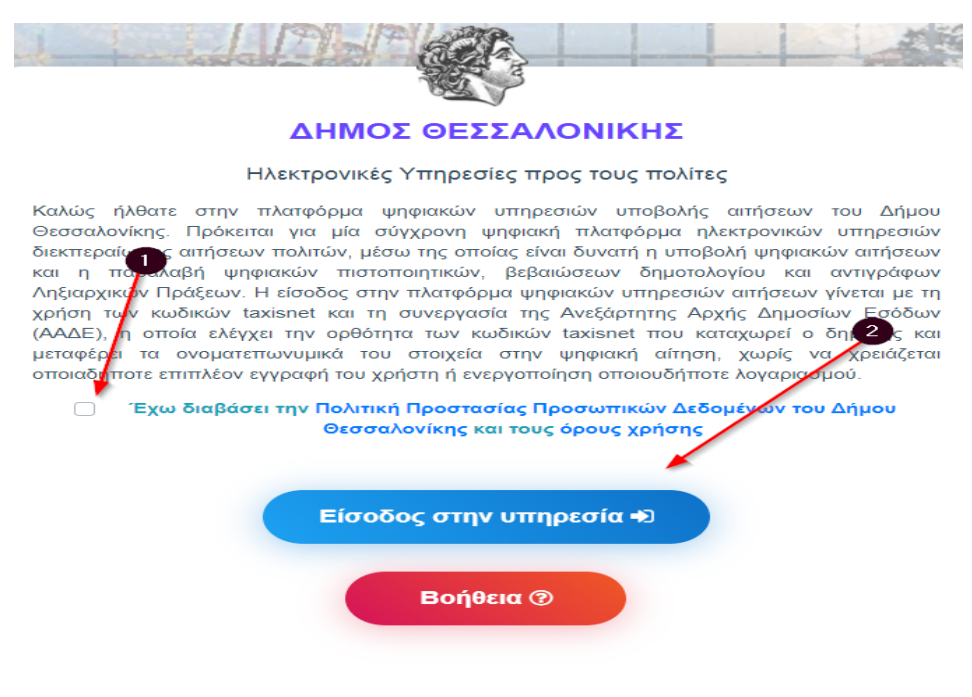

3. Συμπληρώνουμε τα στοιχεία μας.

| <b>Γενική Γραμματεία</b><br>Πληροφοριακών Συστημάτων<br>Δημόσιας Διοίκησης | ΕΛΛΗΝΙΚΗ ΔΗΜΟΚΡΑΤΙΑ<br>Υπουργείο Ψηφιακής<br>Διακυβέρνησης |
|----------------------------------------------------------------------------|------------------------------------------------------------|
| Αυθεντικοπο                                                                | ίηση Χρήστη                                                |
| Σύνδεση<br>Παρακαλώ εισάγετε τους κωδικούς σας στο TaxisNe                 | <b>εt</b> για να συνδεθείτε.                               |
| Χρήστης:                                                                   |                                                            |
| Κωδικός:                                                                   | 2                                                          |
| Σύνδεση                                                                    |                                                            |
| Κέντρο Διαλειτουργικότητας (ΚΕ.Δ.) Υ                                       | πουργείου Ψηφιακής Διακυβέρνησης                           |

4. Κάνουμε τις επιλογές μας όπως δείχνουν τα βελάκια.

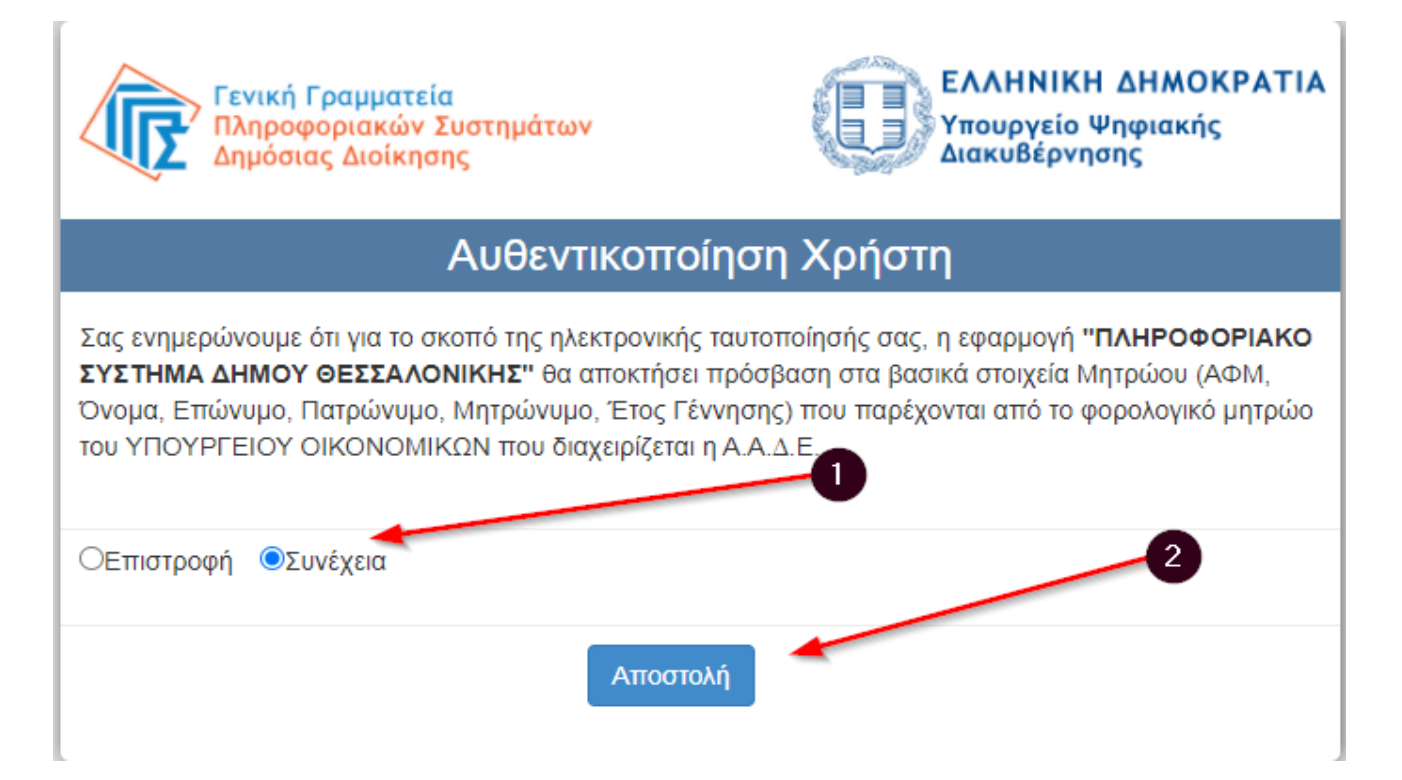

5. Επιλέγουμε «Αντ. Ληξ/κής πράξης Γάμου»

Πιστοποιητικό Οικογενειακής Κατάστασης

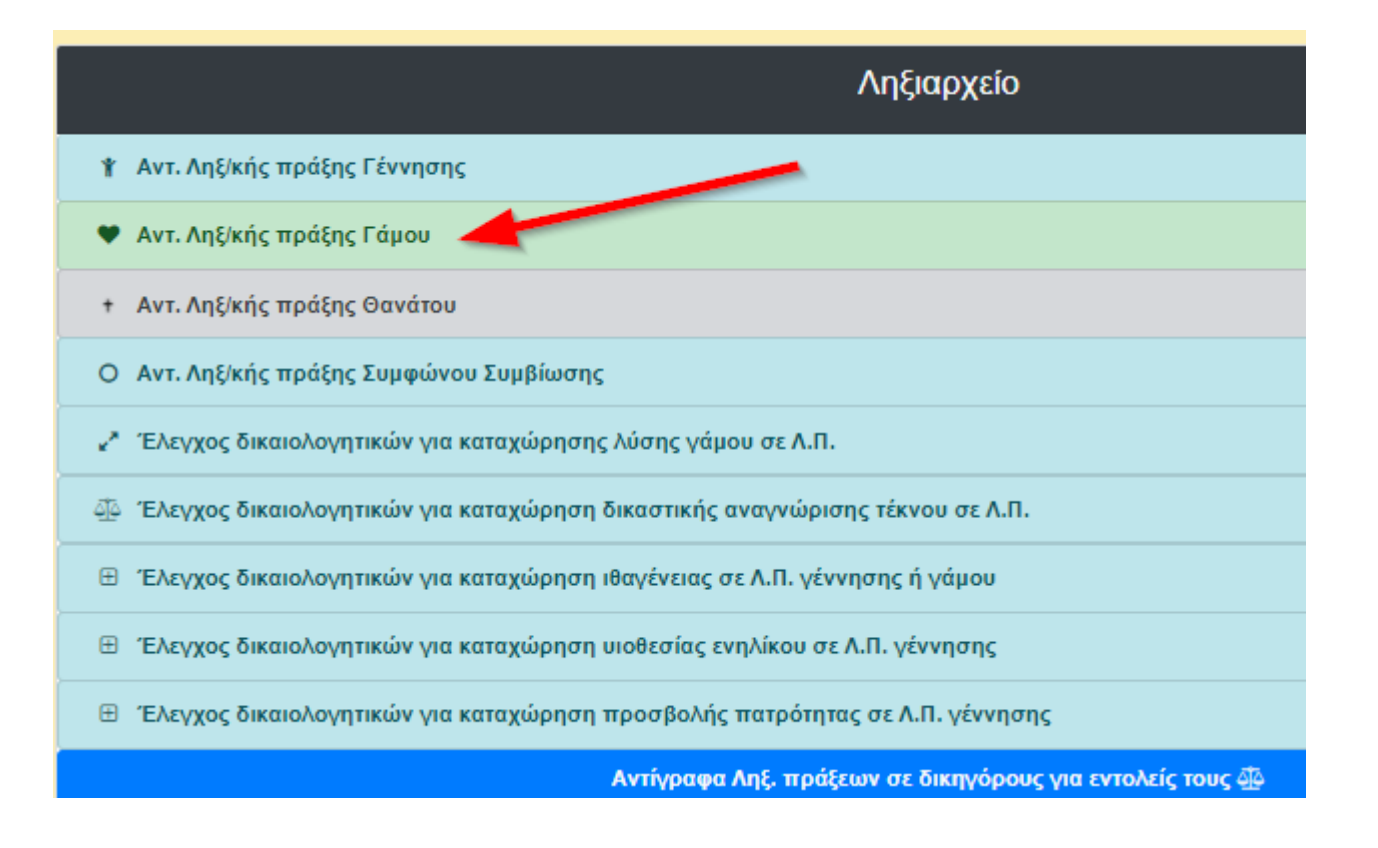

 Συμπληρώνουμε τα στοιχεία μας στην αίτηση. Σε όποιο πεδίο υπάρχει αστεράκι είναι υποχρεωτικό πεδίο και πρέπει να συμπληρωθεί.

|                       |                                                                                                    | Στοιχεί | α αιτούντα     |
|-----------------------|----------------------------------------------------------------------------------------------------|---------|----------------|
| 🗌 Εταιρεία            |                                                                                                    |         |                |
| Όνομα*:               | MILLION AND A REPORT OF A REPORT OF A REPORT OF A REPORT OF A REPORT OF A REPORT OF A REPORT OF A REPORT OF A R |         | Επώνυμο*:      |
| Όνομα πατέρα*:        | 1794C                                                                                                    |         | Επώνυμο πατέρ  |
| Όνομα μητέρας*:       | JANFARD.                                                                                                    |         | Επώνυμο μητέρ  |
| Ημερομηνία Γέννησης*: | Ημερομηνία της μορφής ηη/μμ/εεεε                                                                                |         | A∆T*:          |
| Αρχή έκδοσης*:        | 2                                                                                                    |         | Ημ/νία έκδοσης |
| Διεύθυνση κατοικίας*: | 3                                                                                                    |         | TK:            |
| Τηλέφωνο*:            |                                                                                                    |         | Email*:        |

| Επώνυμο*:         | 1000000                          |
|-------------------|----------------------------------|
| Επώνυμο πατέρα*:  |                                  |
| Επώνυμο μητέρας*: | 2                                |
| ΑΔΤ*:             | 3                                |
| Ημ/νία έκδοσης*:  | Ημερομηνία της μορφής ηη/μμ/εεεε |
| TK:               |                                  |
| Email*:           | 5                                |

7. Επιλέγουμε «Αιτών»

| Αιτων:           | Επιλέξτε τον αιτούντα           |  |
|------------------|---------------------------------|--|
|                  | Επιλέξτε τον αιτούντα<br>Άνδοσο |  |
| Όνομα*:          | Γυναίκα                         |  |
| Επώνυμο*:        |                                 |  |
| Όνομα πατέρα*:   |                                 |  |
| Επώνυμο πατέρα*: |                                 |  |

8. Συμπληρώνουμε τα «Στοιχεία άντρα»

| Στοιχεία άντρα   |  |  |  |
|------------------|--|--|--|
| Όνομα*:          |  |  |  |
| Επώνυμο*:        |  |  |  |
| Όνομα πατέρα*:   |  |  |  |
| Επώνυμο πατέρα*: |  |  |  |
| Όνομα μητέρας*:  |  |  |  |
| Επώνυμο μητέρας: |  |  |  |

9. Συμπληρώνουμε τα «Στοιχεία γυναίκας» και επιλέγουμε όπως δείχνει το βελάκι.

|                  | Στοιχεία γυναίκας |
|------------------|-------------------|
| Όνομα*:          |                   |
| Επώνυμο*:        |                   |
| Όνομα πατέρα*:   |                   |
| Επώνυμο πατέρα*: |                   |
| Όνομα μητέρας*:  |                   |
| Επώνυμο μητέρας: |                   |

10. Συμπληρώνουμε την «Ημ/νία τέλεσης γάμου» και «Τόπος τέλεσης γάμου»

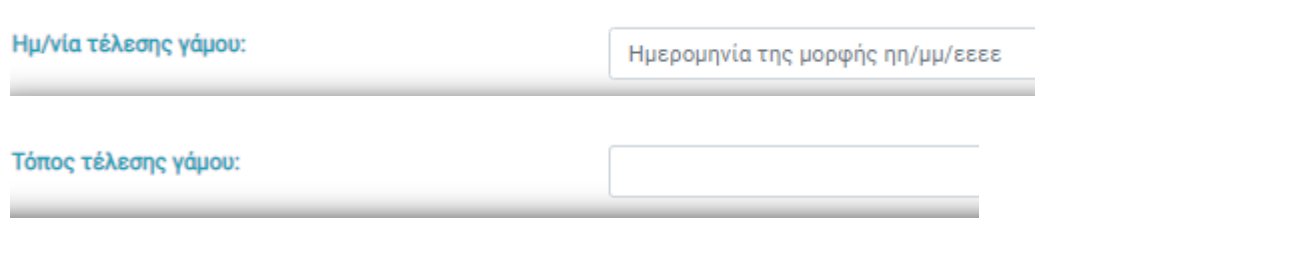

11. Επιλέγουμε όπως δείχνει το βελάκι

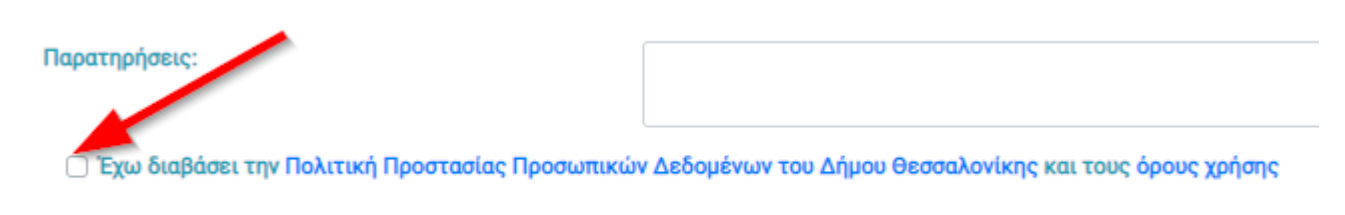

12. Πατάμε «Αποθήκευση»

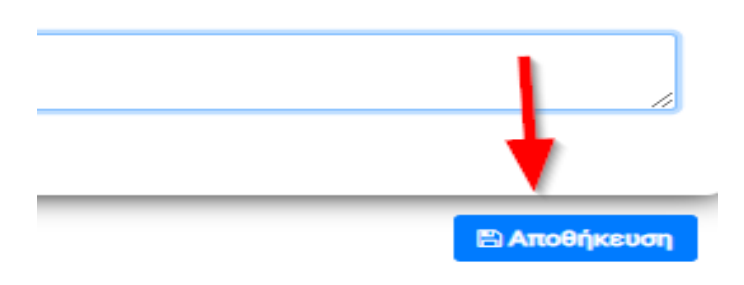

13. Την επομένη μπαίνουμε στις «Αιτήσεις μου» και κατεβάζουμε το πιστοποιητικό ψηφιακά υπογεγραμμένο

|            |                    | ί≣<br>Οι αιτήσεις μου | +<br>Νέα αίτηση |              |         |
|------------|--------------------|-----------------------|-----------------|--------------|---------|
|            |                    |                       |                 |              |         |
| 20         |                    |                       |                 |              |         |
| 💱 Ηλεκτρ   | ονικές Υπηρεσίες Δ | ήμου Θεσσαλονίκης     |                 |              |         |
| Λίστα με τ | ις αιτήσεις μου    |                       |                 |              |         |
| AA         | †⊥                 | Ημερομηνία            |                 | 🗈 Πρωτόκολλο |         |
|            |                    |                       |                 |              | No data |

Showing 0 to 0 of 0 entries